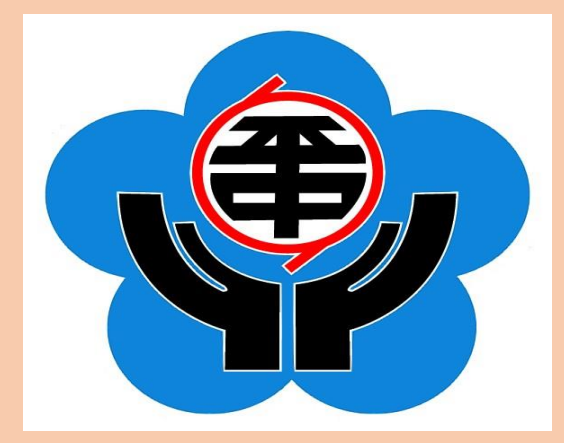

花蕹縣立平和國中

## 停課不停學使用說明

110.5.18 教務處

## 花蓮親師生平台 https://pts.hlc.edu.tw/

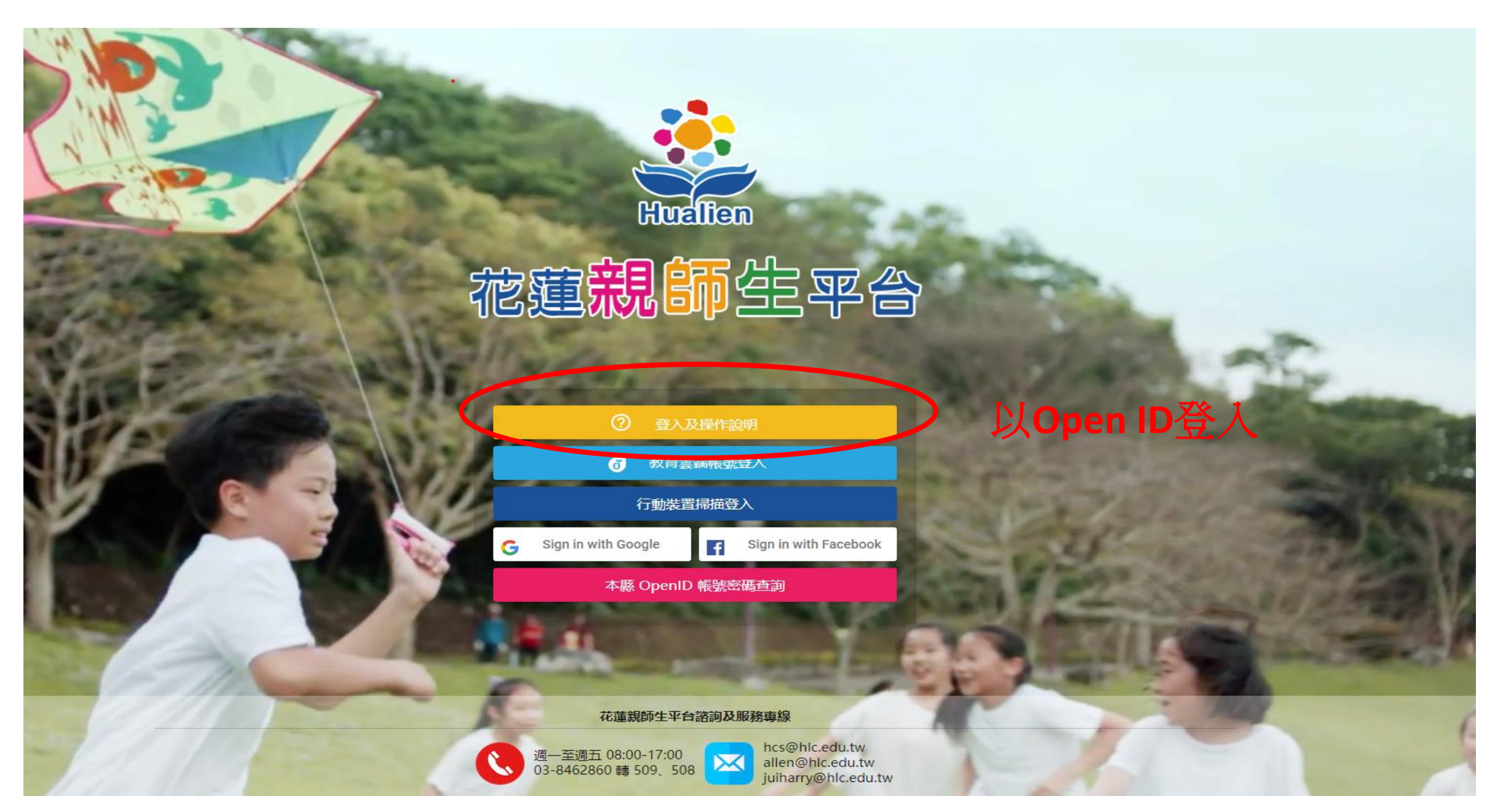

© 2018 花蓮縣政府教育處 All right reserved.

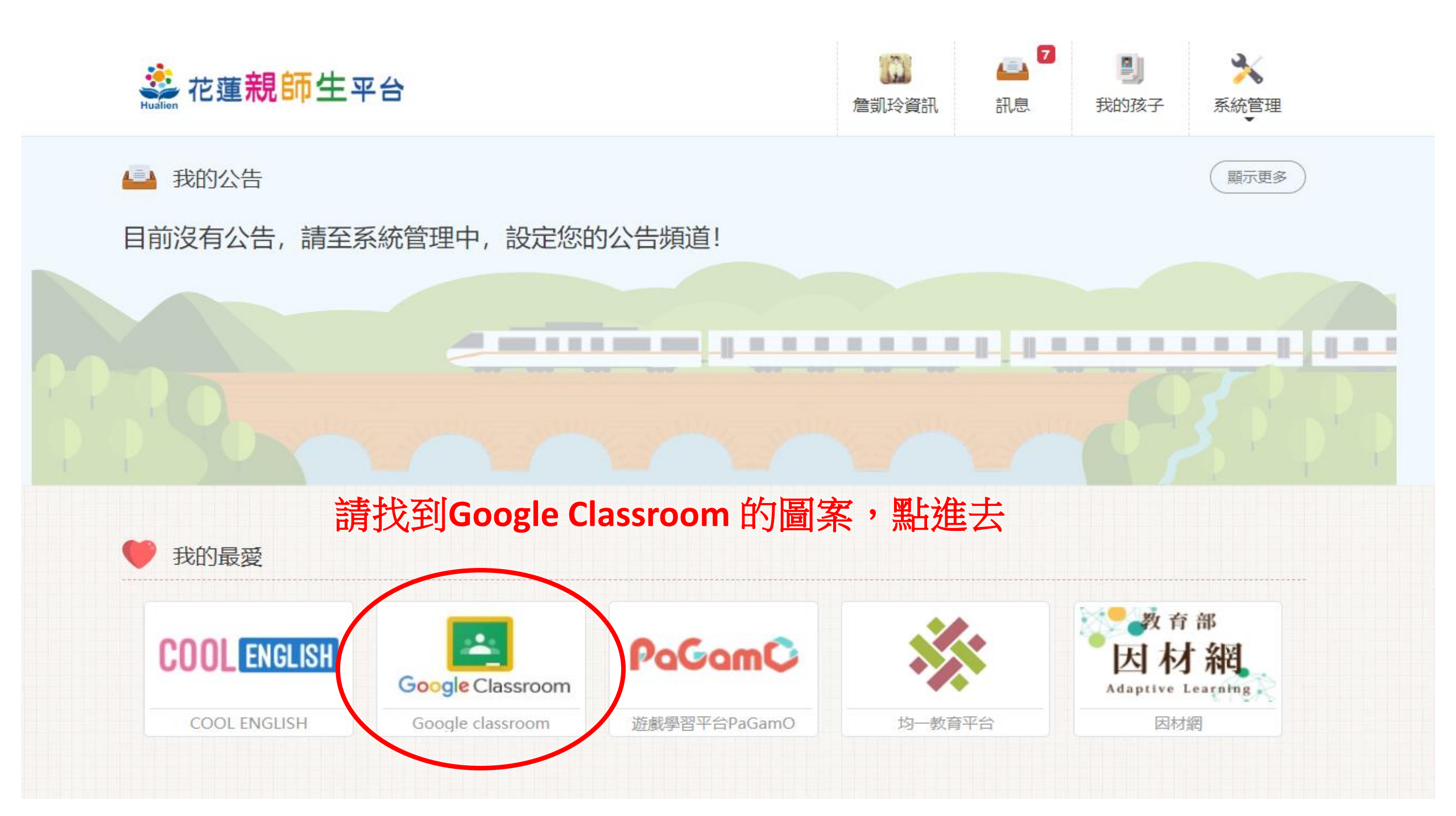

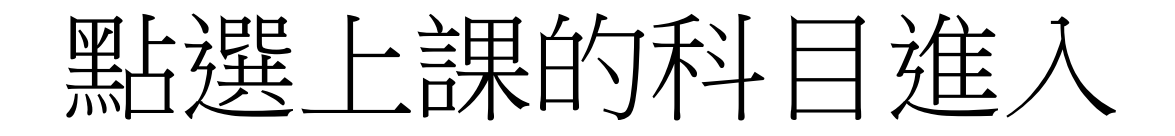

## ≡ Google Classroom

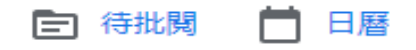

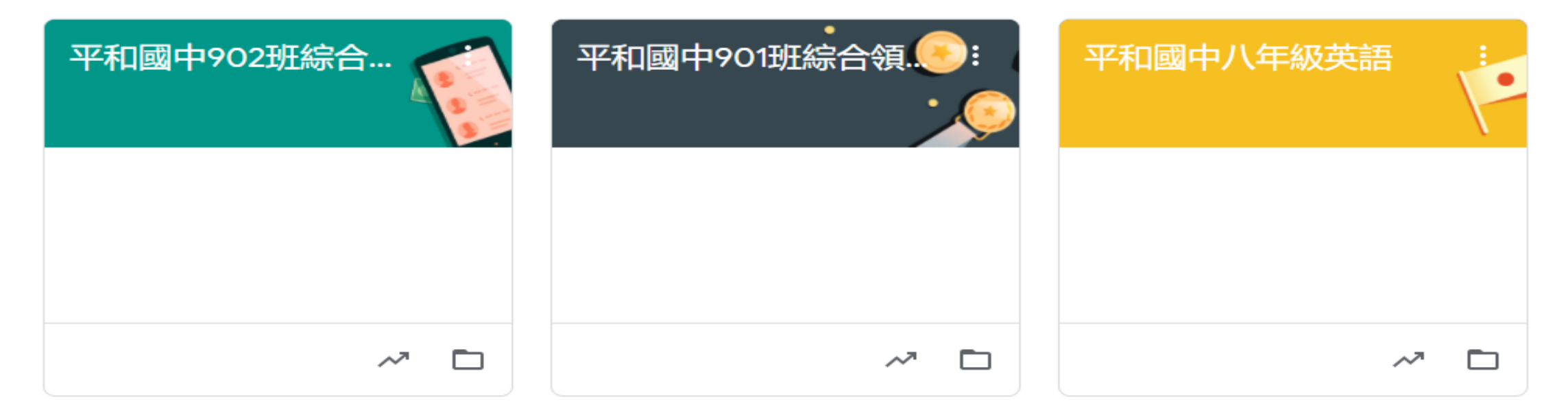

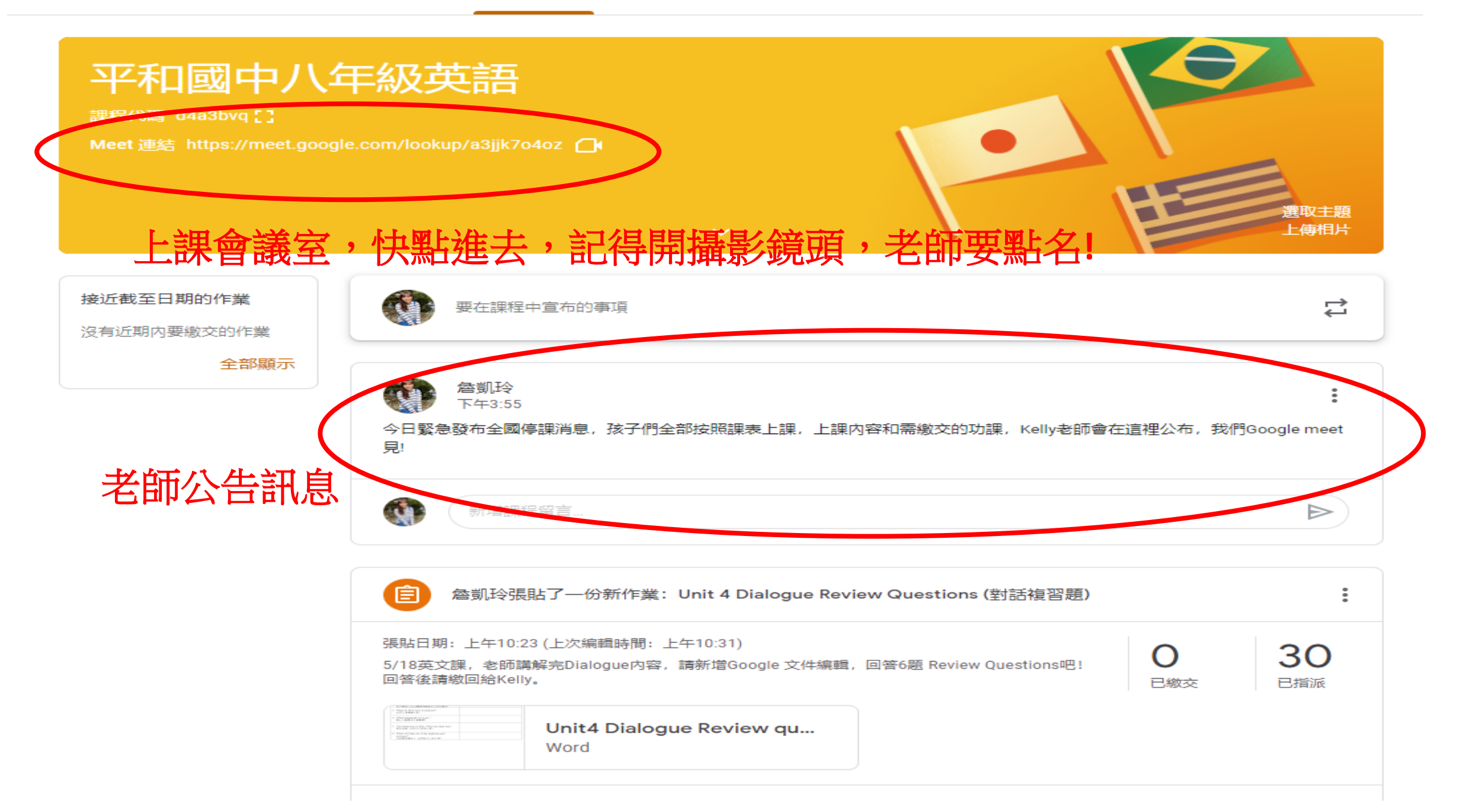

## 進入會議室畫面,老師開始點名上課

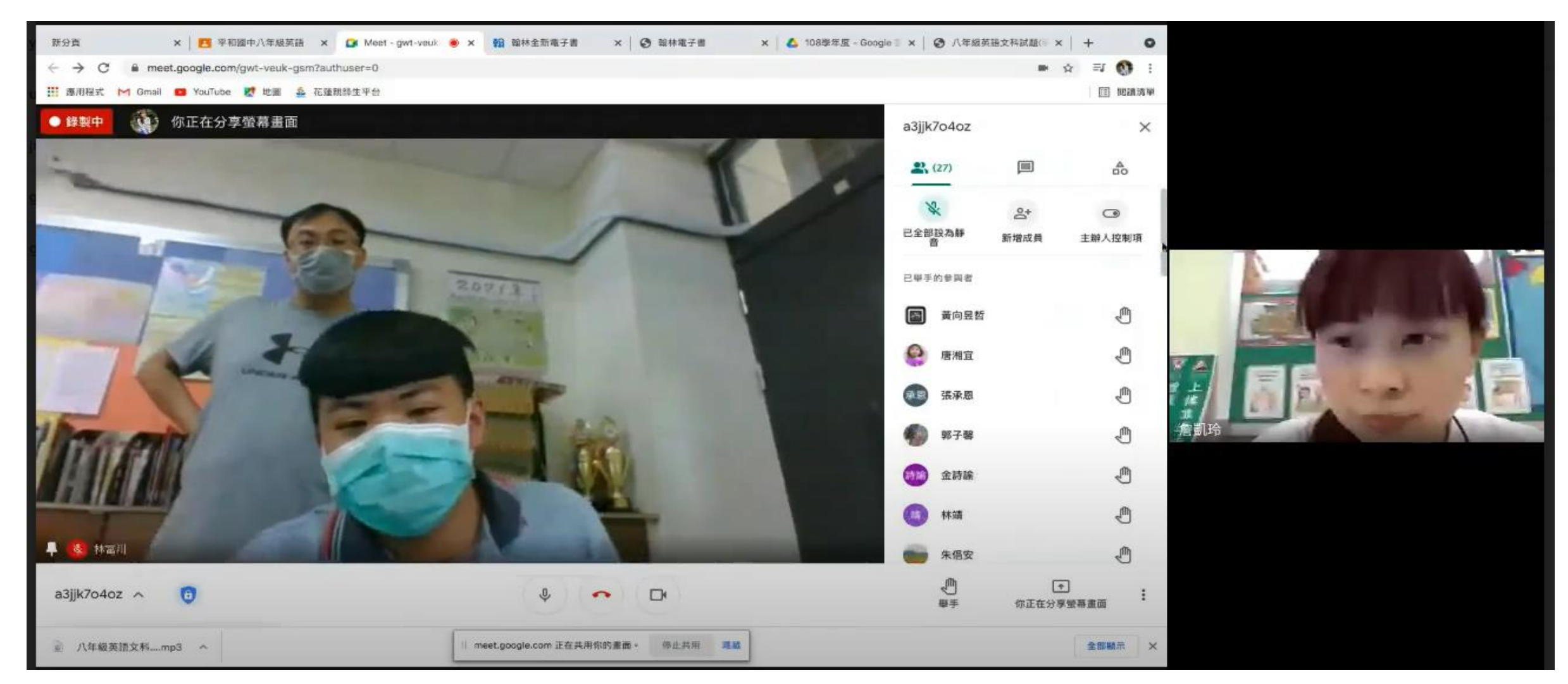